## <u>IPhone Email Setup - Student</u>

Instructions performed on iPhone 5s

| Go to Settings → Mail, Contacts, and Calendars → Add New Account → Microsoft Exchange |                                                                                                    |                           |                       |
|---------------------------------------------------------------------------------------|----------------------------------------------------------------------------------------------------|---------------------------|-----------------------|
|                                                                                       | ant ATAT 🗢 3:05 AM 📼<br>Settings                                                                                                    | and ATET 🗢 3:05 AM 📼      | Add Account           |
|                                                                                       | Airpiane Mode     OFF       Image: Second second sec | DUMC ><br>Mail >          | Exchange<br>mobile me |
|                                                                                       | Sounds > ⊗ Brightness >                                                                                                    | Mail GMail Mail HMS Linux |                       |
|                                                                                       | Wallpaper >                                                                                                    | Add Account               |                       |
| Nove 201 201 201 201 201 201 201 201 201 201                                          | Mail, Contacts, Calendars                                                                                                    | Show 50 Recent Messages > | Other                 |

\*\*You will now have to input your Exchange settings\*\*

<u>Email</u>: example@live.franklinpierce.edu <u>Password</u>: Your FPU password <u>Description</u>: Exchange

Tap "Next" then input all of the below information IF ASKED. If not Select "Save"

<u>Email:</u> example@live.Frankilinpierce.edu
 <u>Server</u>: Pod51004.outlook.com
 <u>Domain:</u> student.fpc.edu
 <u>Username:</u> Full email address---example@live.Franklinpierce.edu
 <u>Password</u>: Your FPU password
 <u>Description:</u> Exchange

Select "Next", Exchange will then verify the account. You will now select "Save".

Wait for about 5 minutes and you should start to receive your FPU emails!